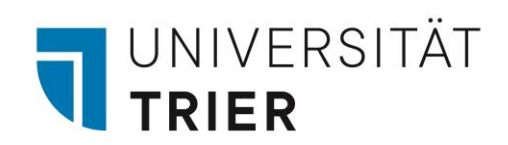

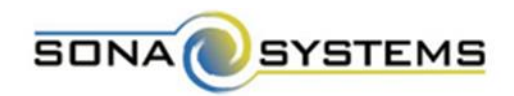

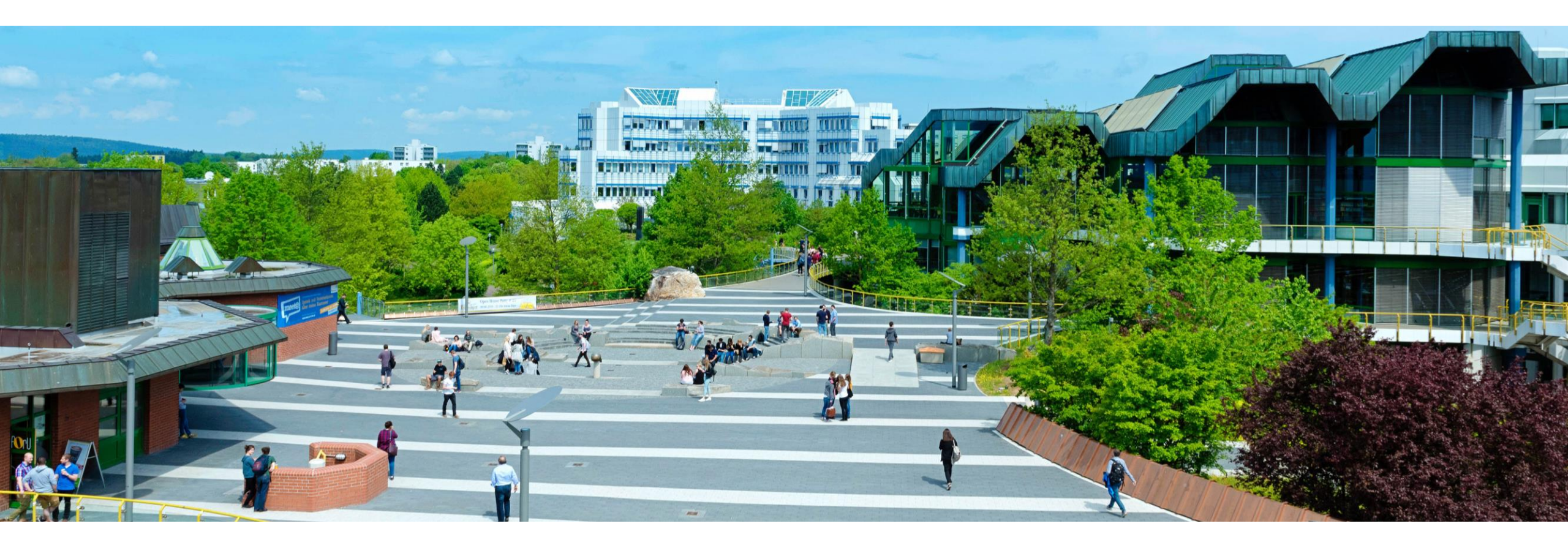

## Sona-Systems

Das Versuchspersonenstunden-Vergabesystem für Forschende

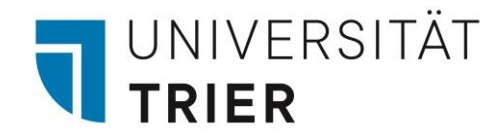

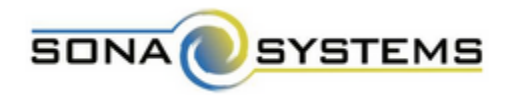

#### Erstellung eines Forschenden-Accounts

- 1. Fordern Sie einen Forschenden-Account beim Admin an (sonasystem@uni-trier.de). Einen Forschenden-Account können nur Mitarbeitende der Psychologie beantragen.
- 2. Sie erhalten per E-Mail Ihre Log-In-Informationen.
- 3. Sie loggen sich mit diesen Informationen in das System ein (<u>https://universitaettrier.sona-systems.com</u>).
- 4. Unter "My Profile" können Sie Ihr Passwort ändern.

Geben Sie Ihr Passwort auf keinen Fall weiter!

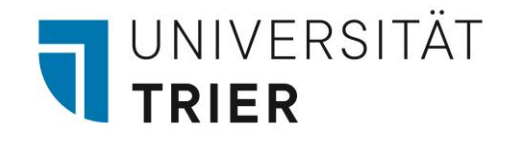

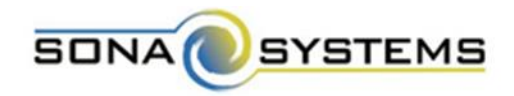

1. Klicken Sie auf "Add New Study".

| A My Studies All Studies Add New Study Prescreen Results                               | My Profile Logout 守                       |
|----------------------------------------------------------------------------------------|-------------------------------------------|
|                                                                                        | Ruth Freitag (Researchei                  |
| My Studies                                                                             | Upcoming Appointments                     |
| View and edit your studies                                                             | No Upcoming Appointments                  |
| <ul> <li>★ View, add or edit timeslots</li> <li>★ View uncredited timeslots</li> </ul> | Studies with Recent Activity              |
| All Studies                                                                            | You have no studies with recent activity. |
| View all studies available to participants                                             |                                           |
| Add New Study                                                                          |                                           |
| + Create a new study                                                                   |                                           |
| Prescreen Results                                                                      |                                           |
| Analyze participant prescreen results                                                  |                                           |
| My Profile                                                                             |                                           |
| ▲ Change password                                                                      |                                           |
| Modify contact information                                                             |                                           |
| Provide an alternate email address                                                     |                                           |

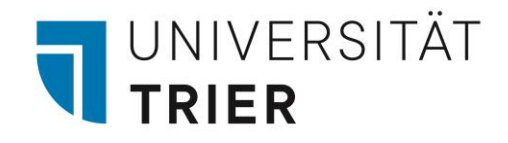

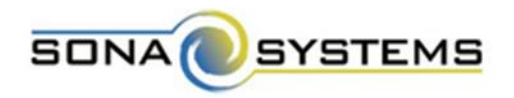

 2. Wählen Sie den jeweiligen Studien-Typ aus und geben Sie an, ob Sie monetär ("Paid") oder über Versuchspersonenstunden ("Credit") vergüten. Klicken Sie auf "Continue".

 Für den Fall, dass Sie sowohl mit VP-Stunden, als auch mit Geld vergüten möchten, wählen Sie "Credit" aus und schreiben Sie in die Studienbeschreibung, dass Sie auch monetär vergüten. Wenn eine VP monetär vergütet wird, können Sie beim jeweiligen Timeslot vermerken, dass monetär vergütet wurde und keine Credits gut geschrieben werden.

#### Select Study Type

To add a new study, you must first select the type of study you would like to add as well as the compensation type. You may not change the study type or the compensation type once you have added it, so please be sure to select the correct options now.

A study that is scheduled to take place at a specific time, in a specific place or over videoconference, and where there is only one part to Standard Study the study that participants will participate in. O Paid Credit A study that is scheduled to take place at a specific time, in a specific place or over videoconference, in multiple parts. The different Multi-Part Standard parts may be scheduled to take place a specified number of days apart, and a participant must sign up for all parts of the study at one Study time. Two-Part: O Paid O Credit B Three-Part: O Paid O Credit B Four-Part: O Paid O Credit An online study located on another website like Qualtrics, SurveyMonkey, Gorilla, PsychoPy (Pavlovia), REDCap, or any other website. C Online External Study O Paid Credit An online study located on another website like Qualtrics, SurveyMonkey, Gorilla, PsychoPy (Pavlovia), REDCap, or any other website, in Multi-Part Online multiple parts. The different parts may be scheduled to take place a specified number of days apart, and a participant must sign up for External Study all parts of the study at one time. I Two-Part: O Paid O Credit Im Image In the content of the content of the O Paid Credit Credit
 Credit An online survey study where the questions are set up in the system Online Internal Survey Study Paid Credit Continue 📀

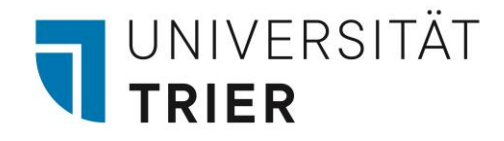

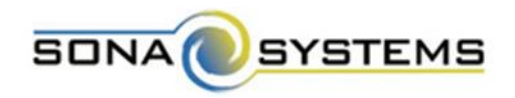

- 3. **Study Name** = ein Akronym (fünf Großbuchstaben und eine Zahl, bspw. EVFLK1) bestehend aus
- den ersten beiden Buchstaben des **Untersuchungsgegenstandes** (z.B. Evaluative Konditionierung = "EV")
- den ersten beiden Buchstaben des verwendeten **Paradigmas** (z.B. Flanker-Paradigma = "FL")
- dem ersten Buchstaben des eigenen **Vornamens** (z.B. Katarina = "K") und
- der Nummer der Studie in der laufenden Untersuchungsreihe.

4. Angabe eines kurzen "Abstracts" (z.B.: "Es handelt sich um ein Reaktionszeitexperiment").

5. Angabe einer "**Detailed Description**" (vor allem sinnvoll, wenn VP über Untersuchungsbedingungen aufgeklärt werden müssen wie z.B. bei peripher-physiologischen Untersuchungen; ist optional).

keine HTML-Tags im Brief Abstract!

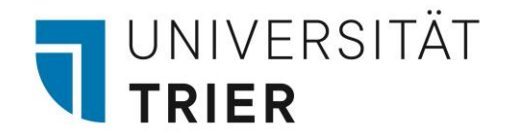

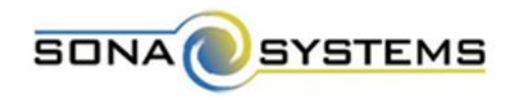

- 6. Wenn nötig, Angabe von "Eligibility Requirements" (bspw. ausschließlich linkshändische Personen, etc.).
- Duration und Credits müssen miteinander übereinstimmen (bspw. 15 Minuten und 0.25 Credits; 30 Minuten und 0.5 Credits)

| Eligibility Requirements                              | None |
|-------------------------------------------------------|------|
| Duration (Minutes)                                    | 45   |
| Credits<br>(Credits must be evenly divisible by 0.25) | 0.75 |
| Preparation<br>(Up to 255 characters, optional)       |      |

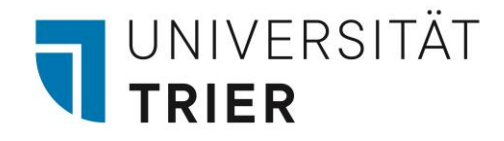

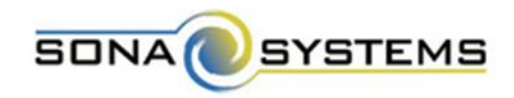

7. Angabe der **Dauer der Studie** in Minuten und der dementsprechend zu vergebenden Credits.

- 1 Stunde = 1 Credit
  - Abstufung in 0.25 Einheiten: 0.5 Stunden = 0.5 Credits; 15 Minuten = 0.25 Credits
- Wichtig! Angabe der Credits mit Punkt (z.B. 0.25) und nicht mit Komma (z.B. 0,25).

| Eligibility Requirements                              | None |
|-------------------------------------------------------|------|
| Duration (Minutes)                                    | 45   |
| Credits<br>(Credits must be evenly divisible by 0.25) | 0.75 |
| Preparation<br>(Up to 255 characters, optional)       |      |

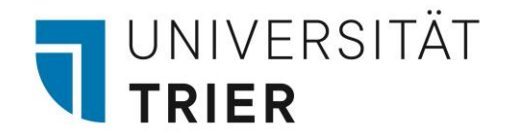

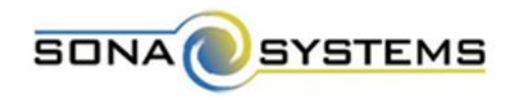

8. Wenn nötig, Angabe von Vorbereitungen auf die Studienteilnahme (z.B. vorher nichts trinken, essen etc.).

| Eligibility Requirements                              | None |
|-------------------------------------------------------|------|
| Duration (Minutes)                                    | 45   |
| Credits<br>(Credits must be evenly divisible by 0.25) | 0.75 |
| Preparation<br>(Up to 255 characters, optional)       |      |

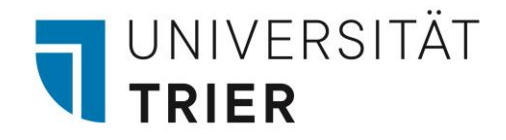

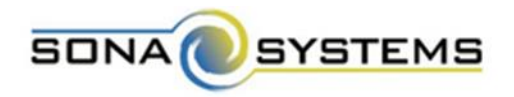

9. Sie haben die Möglichkeit **andere Forschende** zu Ihrer Studie zuzuteilen, sodass diese Zugriff auf Ihre Studie haben (sinnvoll bei wissenschaftlichen Hilfskräften, etc.).

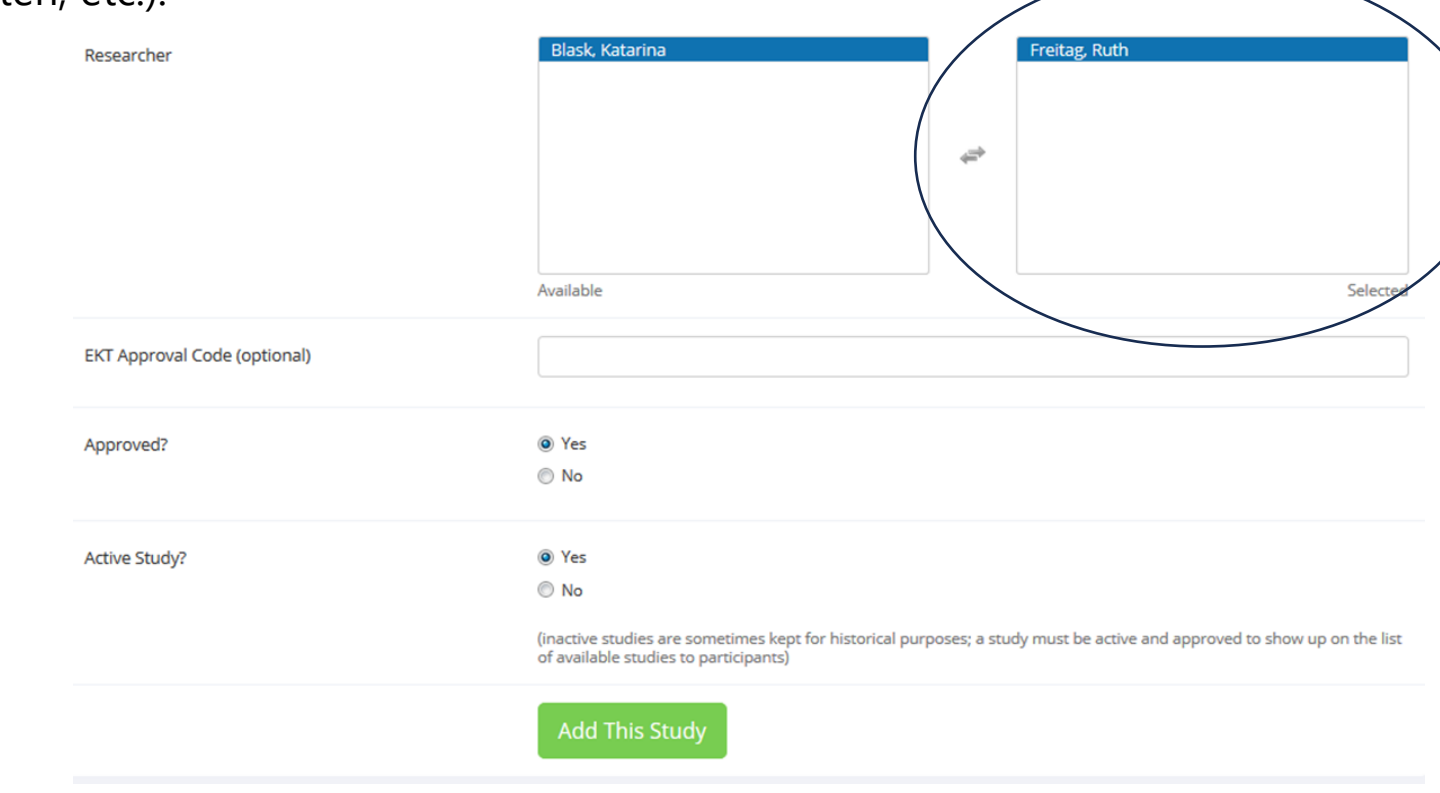

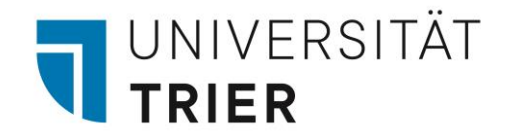

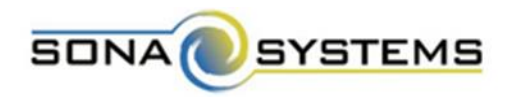

10. Um eine Studie zu **aktivieren**, wählen Sie bei "Approved" und "Active Study" "Yes" aus.

11. Klicken Sie dann auf "Add This Study".

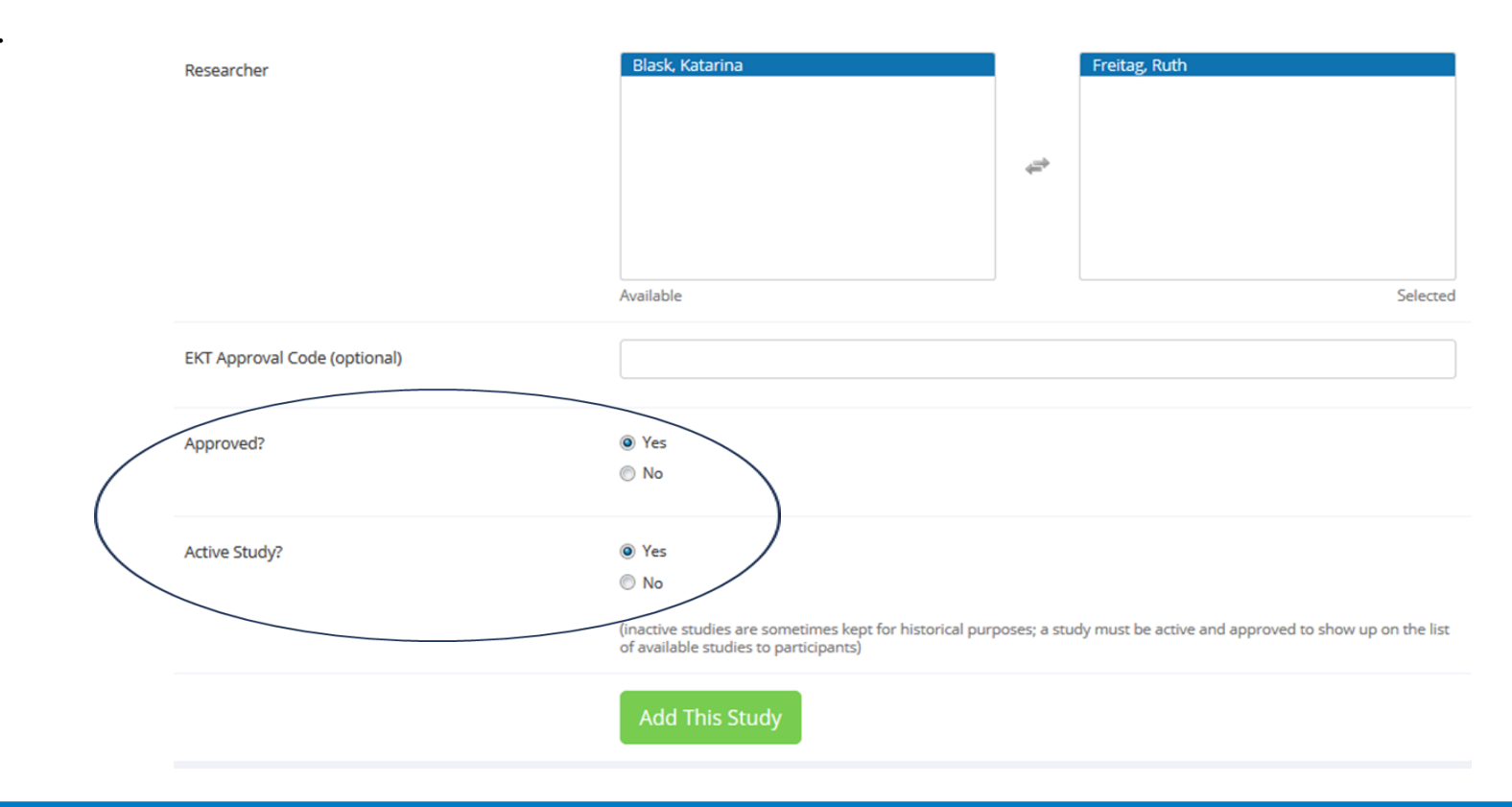

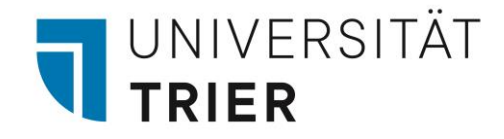

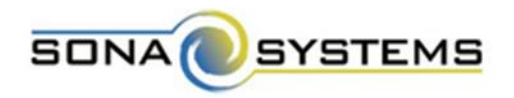

#### Erweiterte Einstellungen einer Studie

Sie haben die Möglichkeit, Ihre Studie so einzustellen, dass VP *nur* teilnehmen dürfen, wenn Sie an einer bestimmten Studie bereits teilgenommen haben, oder dass sie *nicht* teilnehmen dürfen, wenn Sie an einer bestimmten Studie

bereits teilgenommen haben.

| Advanced Settings |                                                                                                    |                                 |
|-------------------|----------------------------------------------------------------------------------------------------|---------------------------------|
| Pre-Requisites    | Participants must participate in ALL of these studies before they may Participants must participate in AT LEAST ONE of these studies before | r sign up<br>e they may sign up |
|                   | My Studies All Studies                                                                                                    |                                 |
|                   | search                                                                                                    |                                 |
|                   |                                                                                                    |                                 |
|                   | ar -                                                                                                    |                                 |
|                   |                                                                                                    |                                 |
|                   |                                                                                                    |                                 |
|                   | Available                                                                                                    | Selected                        |
| Disqualifiers     | Participants must not have participated in ANY of these studies before t                                                                    | hey sign up:                    |
|                   | My Studies All Studies                                                                                                    |                                 |
|                   | search                                                                                                    |                                 |
|                   |                                                                                                    |                                 |

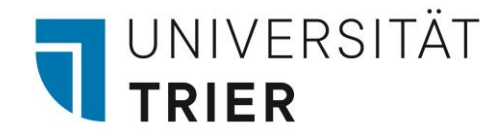

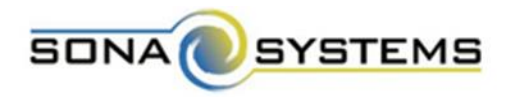

#### Erweiterte Einstellungen einer Studie

Sie haben die Möglichkeit, Ihre Studie so einzustellen, dass nur VP eines **bestimmten Studienfachs** teilnehmen dürfen.

**Course Restrictions** 

| All Courses                                           |         | Psychologie Hauptfach |
|-------------------------------------------------------|---------|-----------------------|
| andere Studierende/MitarbeiterInnen<br>(monetär)      |         |                       |
| Wahlpflichtmodul Angewandte Psychologie (M<br>Sc)     | -       |                       |
| Wahlpflichtmodul Grundlagen der Psychologie<br>(B Sc) | <b></b> |                       |
|                                                       |         |                       |

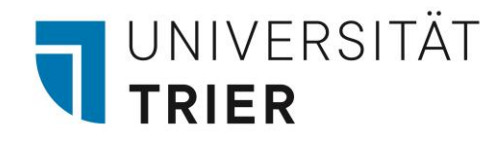

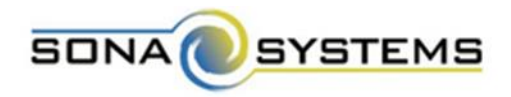

#### Erweiterte Einstellungen einer Studie

- Sie haben die Möglichkeit, festzulegen, ob und wofür Sie per **E-Mail** benachrichtigt werden und ob Credits **automatisch** vergeben werden oder nicht.
- Trotzdem erhalten Sie jeden Abend um 18:00 Uhr eine E-Mail mit allen Terminen für den nächsten Tag.

| $\langle$ | Should the Researcher receive email notifications for participant sign-ups and cancellations? | <ul> <li>No</li> <li>Yes for sign-ups and cancellations</li> <li>Yes for cancellations only</li> </ul>                                                                                                    |
|-----------|-----------------------------------------------------------------------------------------------|----------------------------------------------------------------------------------------------------|
|           | Researchers at Timeslot-Level                                                                 | Can researchers for this study be assigned to specific timeslots? Only applies if the study has more than one researcher.<br>Yes<br>No                                                                                          |
| <         | Automatic Credit Granting                                                                     | If no action is taken by the researcher, should the system automatically grant credits to participants after the timeslot is more than 8 hours old? Automatic grants occur once a day, and can be changed back later.<br>Yes No |

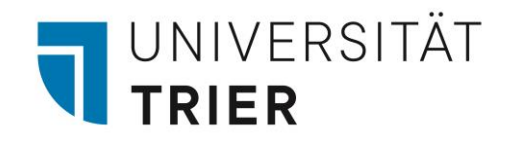

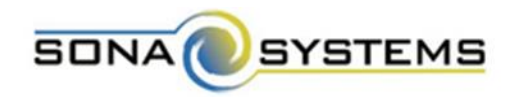

12. Sie erhalten eine **Übersicht** über Ihre erstellte Studie.

| <b>ଦ୍ଟି</b> Study Mer | nu +                                                                                                    |                              |                                            |                                                                                                    |
|-----------------------|----------------------------------------------------------------------------------------------------|------------------------------|--------------------------------------------|----------------------------------------------------------------------------------------------------|
| itudy Inform          | ation                                                                                                    | Restrictions                 |                                            |                                                                                                    |
| Study<br>Name         | DRFLR1                                                                                                    | Prescreen Restrie            | ctions                                     | No Restrictions                                                                                                    |
| Study Type            | Standard (lab) study<br>This is a standard lab study. To participate, sign<br>up, and go to the specified location at the<br>chosen time. | Additional Study             | Information                                |                                                                                                    |
| Study<br>Status       | Visible to participants : Approved<br>Active study : Appears on list of available studies                                                 | Automatic<br>Credit Granting | Credit will be auto<br>action was taken, t | matically granted for timeslots where no that are more than 8 hours old. Automatic                                    |
| Duration              | 45 minutes                                                                                                    |                              | credit grant is don                        | e once per day.                                                                                                    |
| Credits               | 0.75 Credits                                                                                                    | EKT Approval<br>Code         |                                            |                                                                                                    |
| Abstract              | Es handelt sich um ein Reaktionszeitexperiment.                                                                                           | Direct Study                 | [                                          | 1                                                                                                    |
| Description           | Es handelt sich um ein Reaktionszeitexperiment.                                                                                           | Link                         | This is a direct URI may use this in an    | Itaettrier.sona-systems.com/default.asc<br>for participants to access the study. You<br>email or study advertisement. |
|                       |                                                                                                    | Data Countral                | 10.14 2017                                 |                                                                                                    |

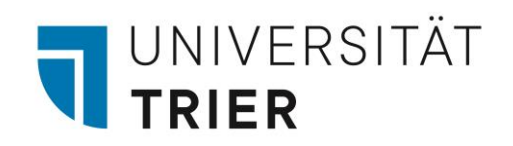

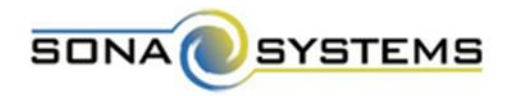

#### **Prescreen Restrictions**

13. Sie haben die Möglichkeit, über den Prescreen zu definieren, welche Personen sich zu Ihrer Studie anmelden können. Dazu wählen Sie "View/Modify **Restrictions**" aus.

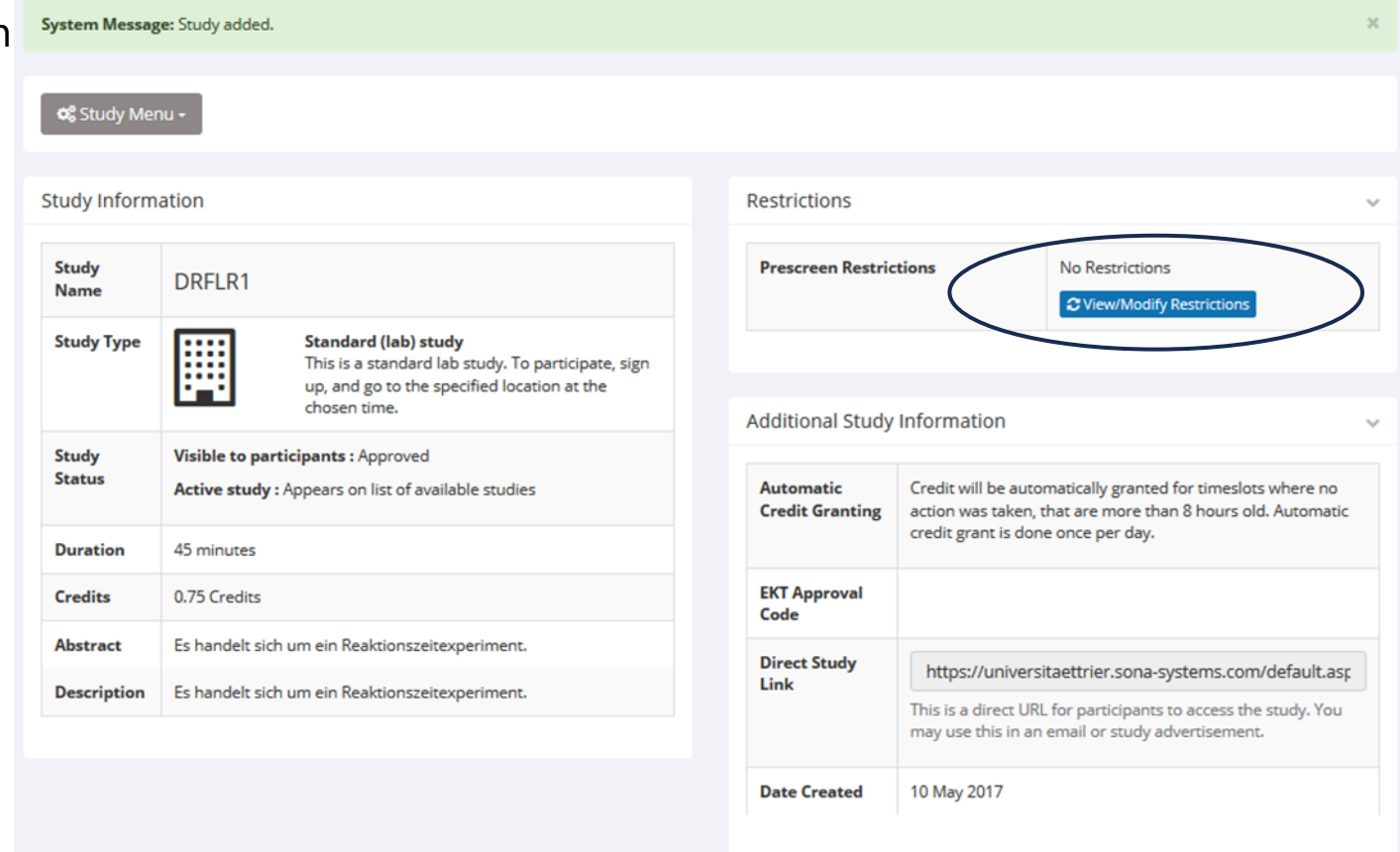

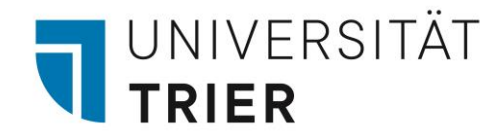

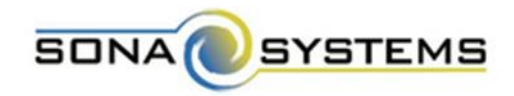

#### **Prescreen Restrictions**

14. Setzen Sie den Haken bei der jeweiligen Option und klicken Sie dann auf "Set Restrictions".

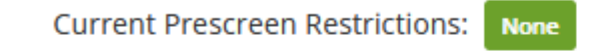

Participation restrictions may be placed on a study based on a participant's prescreen responses. Participants will be unaware that the study has such restrictions placed on it. They will see only the studies for which they qualify, and none of the studies for which they do not qualify.

If you would like to determine how many participants meet a set of criteria, you may want to run a prescreen qualification analysis.

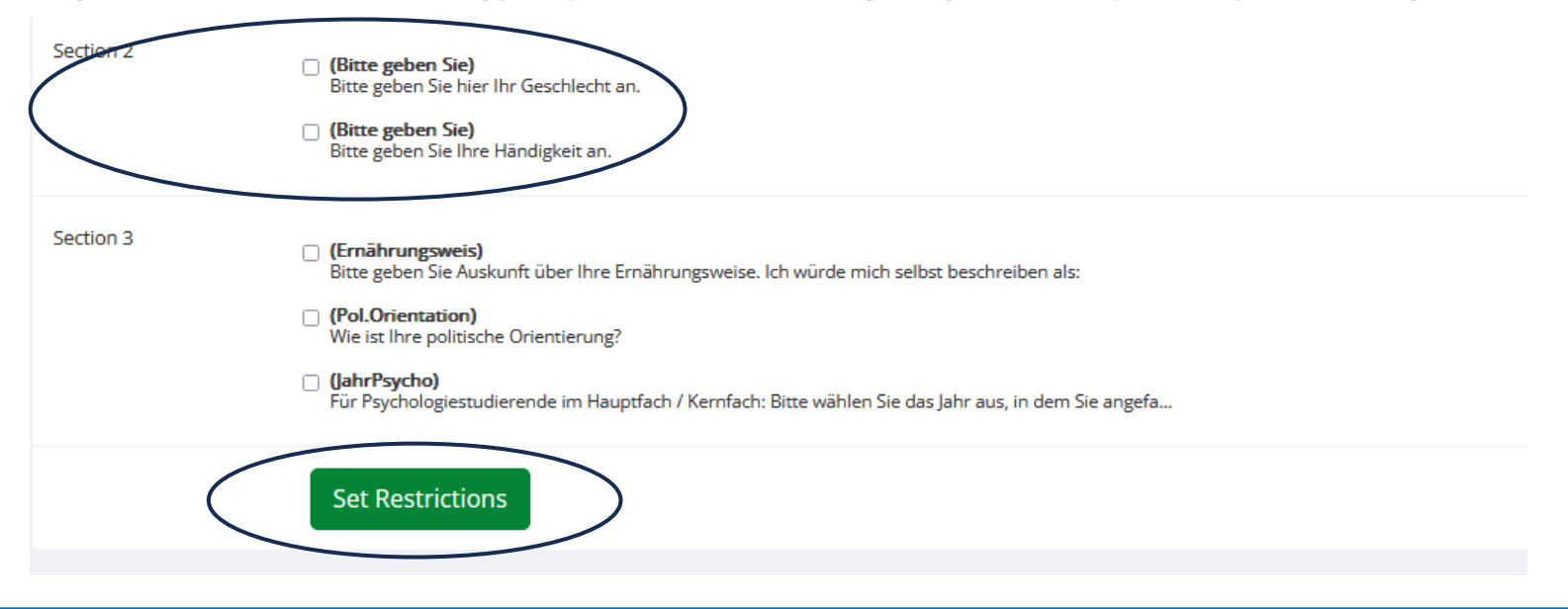

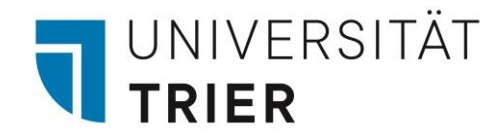

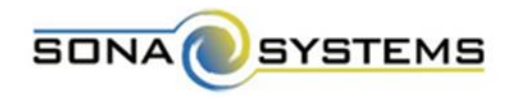

• Wählen Sie den Studien-Typ "Online External Study" aus und geben Sie an, ob Sie monetär ("Paid") oder über Versuchspersonenstunden ("Credit") vergüten möchten. Klicken Sie auf "Continue".

Online External Study

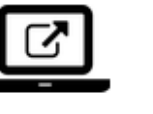

An online study located on another website like Qualtrics, SurveyMonkey, Gorilla, PsychoPy (Pavlovia), REDCap, or any other website.

⊖ Paid

O Credit

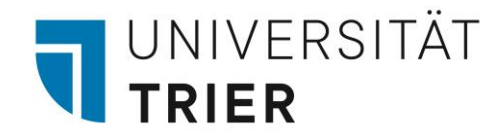

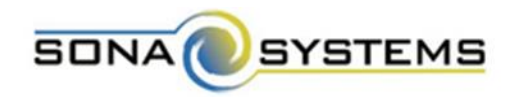

- Sie haben zwei verschiedene Möglichkeiten Ihre Online-Studie mit Sona zu koppeln:
- 1. Sie geben unter "Studieneinstellungen" im folgenden Feld den **Link** zu Ihrer Online-Studie an. So werden die Studierenden von Sona zu Ihrer Studie weitergeleitet. In diesem Fall müssen Sie den Sona-Code in Ihrer Online-Studie abfragen, damit Sie diejenigen Studierenden, welche bis zum Ende an Ihrer Studie teilgenommen haben, im Anschluss manuell vergüten können. Wie Sie VP manuell vergüten, wird Ihnen unter dem Punkt "Teilnahme an Studien" erklärt.

Study URL

If the text <code>\$SURVEY\_CODE\$</code> is included in the URL, the system will replace that with a unique code for the participant, to make it easier to identify who completed the study.

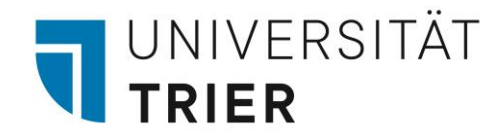

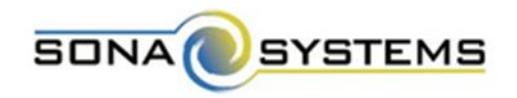

2. Sie koppeln Ihre Online-Studie vollständig mit Sona. Diese Einstellung ermöglicht, dass VP, welche an der Umfrage teilgenommen haben, **direkt und automatisch** Ihre Credits erhalten. Dazu müssen Sie Ihre Online-Studie entsprechend der Anleitung mit Sona koppeln.

- Übersicht über alle Anleitungen: <u>http://www.sona-systems.com/help/</u>
- Anleitung für Unipark: <u>http://www.sona-systems.com/help/unipark.aspx</u>
- Anleitung für PsychoPy: <u>http://www.sona-systems.com/help/psychopy.aspx</u>
- Anleitung für Survey Monkey: <u>http://www.sona-systems.com/help/surveymonkey.aspx</u>

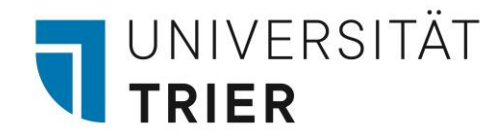

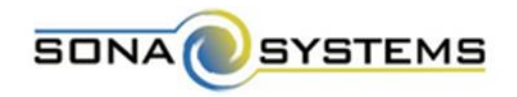

Wichtig: Stellen Sie das "Automatic Credit Granting" der Online-Studie in Sona immer aus!

Stellen Sie vor dem Start der Umfrage sicher, dass Sona und die Online-Studie richtig gekoppelt sind, damit Credits nicht fälschlicherweise gutgeschrieben werden.

Wenn Sie Unipark (oder ein anderes Produkt) und Sona gekoppelt haben, verwenden Sie nur den Sona-Link zur Online-Umfrage/Studie (unter Additional Study Information), um für die Studie zu werben.

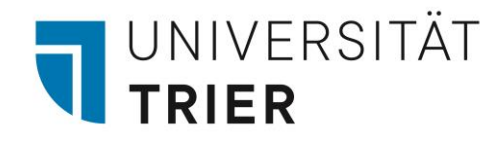

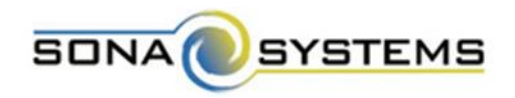

- Wenn Sie die auf der vorherigen Seite beschriebenen Schritte durchgeführt haben, ist es ausreichend, einen großen Timeslot anzulegen, der an dem Tag stattfindet, bis zu dem Sie erheben möchten.
- Dieser Timeslot sollte so groß sein, dass sich die **maximale Anzahl an Probanden**, welche Sie erheben möchten, zu diesem einen Timeslot anmelden kann.
- Stellen Sie bei Online-Studien immer das "Automatic Credit Granting" in den Studien-Einstellung (Study Information) auf "No".
- Wie ein Timeslot angelegt wird, wird auf den folgenden Folien erklärt.

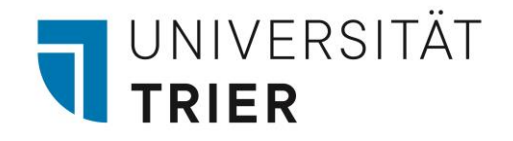

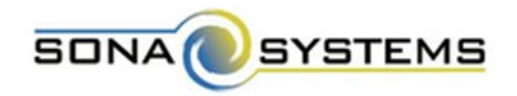

 Klicken Sie bei Ihrer erstellten Studie auf "Study Menu" und dann auf "View/Administer Time Slots".

| 👚 My Stu                     | idies All Studies                                    | Add New Study                                                    | Prescreen Results                                                    |                                                                                                    |                    | 8                            | My Profile          | Logout 🗈       |
|------------------------------|------------------------------------------------------|------------------------------------------------------------------|----------------------------------------------------------------------|----------------------------------------------------------------------------------------------------|--------------------|------------------------------|---------------------|----------------|
|                              |                                                      |                                                                  |                                                                      |                                                                                                    |                    |                              | Ruth Frei           | itag (Research |
| System Messa                 | ge: Study added.                                     |                                                                  |                                                                      |                                                                                                    |                    |                              |                     | ×              |
| <b>ର</b> ୍ଟ୍ଟ Study Me       |                                                      |                                                                  |                                                                      |                                                                                                    |                    |                              |                     |                |
| ♦ Study In O View/Add        | formation<br>minister Time Slots                     |                                                                  |                                                                      | Restrictions                                                                                            |                    |                              |                     | ~              |
| Timesio                      | ot Usage Summary<br>ad Participant List              |                                                                  |                                                                      | Prescreen Restric                                                                                       | tions              | No Restrictions              | strictions          |                |
| Contact<br>View Bu<br>Change | Participants<br>lk Mail Summary<br>Study Information | andard (lab) stud<br>is is a standard lab<br>, and go to the spe | <b>y</b><br>o study. To participate, sign<br>scified location at the |                                                                                                    |                    |                              |                     |                |
| Particip                     | ant Study View                                       | ats : Approved                                                   |                                                                      | Additional Study                                                                                        | Information        |                              |                     | ~              |
| status                       | Active study : App                                   | pears on list of availa                                          | ble studies                                                          | Automatic         Credit will be automatically granted for timaction was taken, that are more than 8 ho |                    | timeslots wh<br>hours old. A | here no<br>utomatic |                |
| Duration                     | 45 minutes                                           |                                                                  |                                                                      |                                                                                                    | credit grant is do | one once per day.            |                     |                |
| Credits                      | 0.75 Credits                                         |                                                                  |                                                                      | EKT Approval<br>Code                                                                                    |                    |                              |                     |                |

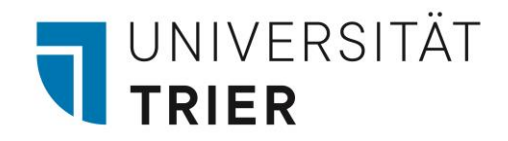

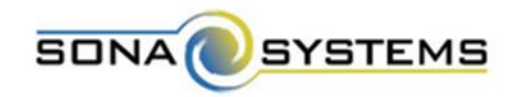

2. Klicken Sie auf "Add Multiple Timeslots".

| *       | My Studie      | a All Studies          | Add New Study         | Prescreen Results              | My Profile                                                                   | Logout 🕞        |
|---------|----------------|------------------------|-----------------------|--------------------------------|------------------------------------------------------------------------------|-----------------|
|         |                |                        |                       |                                | Ruth Freit                                                                   | ag (Researcher) |
| 0°      | Study Menu     |                        |                       | + Add Timeslot Add Multiple    | Timeslots Delete ) lultiple Timeslots 🕀 View Printer-Friendly List of Signup | ps 🕒 Print      |
| All Tir | neslots R      | ecent Timeslots<br>LR1 | Upcoming Timeslot     | s Older Timeslots              |                                                                              |                 |
| Tin     | neslots for th | s study are listed     | below, with any sign- | ups listed below the timeslot. | Search for available timeslots on :                                          |                 |
|         |                |                        |                       |                                | Wednesday, 10 May 2017                                                       | GO              |
| There   | e are no recer | t timeslots for thi    | is study.             |                                |                                                                              |                 |
|         |                |                        |                       |                                |                                                                              |                 |
|         |                |                        |                       |                                |                                                                              |                 |
|         |                |                        |                       |                                |                                                                              |                 |

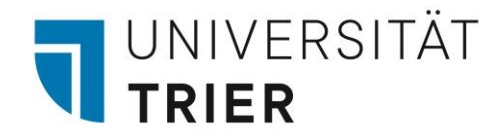

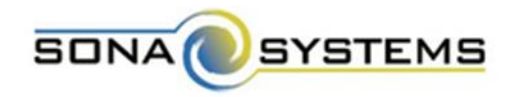

- 3. Geben Sie die Anzahl der Timeslots für den jeweiligen Tag (einzustellen bei "Date") an.
- 4. Geben Sie die Uhrzeit des ersten Timeslots an (und, falls nötig, die Zeitspanne zwischen den Timeslots).

There are 2 options for adding multiple timeslots at once. You may add a specified number of timeslots, or you may duplicate the timeslot configuration from a specific week. If you duplicate the timeslot configuration from a specific week, the number of participants, locations, and times will be copied over.

With either option, you will have an option to review the information before the timeslot addition is performed. Please choose one of the 2 options below:

| Number of Timeslots     | 1                   |
|-------------------------|---------------------|
| Date                    | Friday, 12 May 2017 |
| Start Time              | 09:00               |
| Free time between slots | 0 Minutes           |

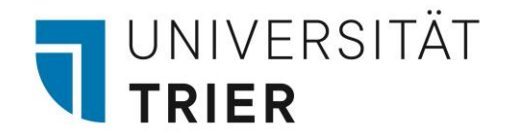

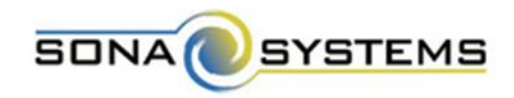

- 5. Geben Sie die Anzahl von Versuchspersonen pro Timeslot an.
- 6. Geben Sie den jeweiligen Raum an, in dem die Erhebung stattfindet.
- 7. Klicken Sie auf "Add".

| Number of Participants<br>(Per timeslot) | 1   |
|------------------------------------------|-----|
| Location                                 |     |
|                                          | Add |

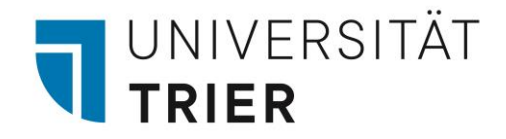

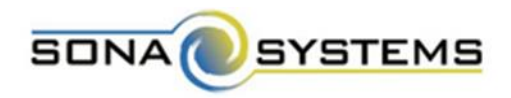

Sie haben die Möglichkeit, bereits angelegte Timeslots von einer Woche auf eine andere Woche zu **übertragen**.

| Copy Timeslots from a S | Copy Timeslots from a Specific Week |  |  |  |  |
|-------------------------|-------------------------------------|--|--|--|--|
| From the week of        | 8 May 2017 - 14 May 2017 🔹          |  |  |  |  |
| То                      | 8 May 2017 - 14 May 2017 🔹          |  |  |  |  |
|                         | Add                                 |  |  |  |  |
|                         |                                     |  |  |  |  |

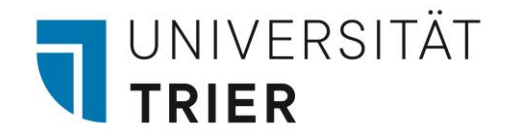

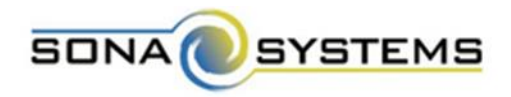

Sie erhalten eine **Übersicht** über alle angelegten Timeslots und haben hier die Möglichkeit, bestimmte Timeslots auch wieder zu **entfernen** ("Add This Timeslot?" –> "Yes" oder "No").

Add Timeslots : DRFLR1

8. Klicken Sie auf "Add Selected Timeslots".

| neslots             |            |                   |          |                      |
|---------------------|------------|-------------------|----------|----------------------|
| ate                 | Start Time | Num. Participants | Location | Add This Timeslot?   |
| Friday, 12 May 2017 | 09:00      | 3                 | D128     | ©Yes ⊘No             |
| Friday, 12 May 2017 | 10:00      | 3                 | D128     | ●Yes ◎No             |
| Friday, 12 May 2017 | 11:00      | 3                 | D128     | ©Yes ®No             |
| Friday, 12 May 2017 | 12:00      | 3                 | D128     | ●Yes <sup>©</sup> No |
| Friday, 12 May 2017 | 13:00      | 3                 | D128     | ●Yes ◎No             |
| Friday, 12 May 2017 | 14:00      | 3                 | D128     | ●Yes ◎No             |
| Friday, 12 May 2017 | 15:00      | 3                 | D128     | ●Yes <sup>©</sup> No |
| Friday, 12 May 2017 | 16:00      | 3                 | D128     | ©Yes ●No             |

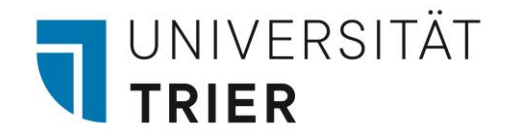

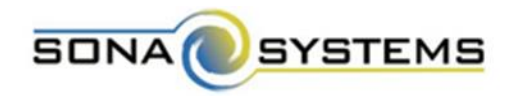

Sie erhalten eine **Übersicht** über alle angelegten Timeslots.

Timeslots : DRFLR1

Timeslots for this study are listed below, with any sign-ups listed below the timeslot.

Search for available timeslots on :

Wednesday, 10 May 2017

GO

| Date                                 | Participants Pool                         | Participants | Location | Modify   |
|--------------------------------------|-------------------------------------------|--------------|----------|----------|
| Friday, 12 May 2017<br>09:00 - 09:45 | Signed Up: 0<br>Open Slots: 3<br>Total: 3 |              | D128     | C Modify |
| Friday, 12 May 2017<br>10:00 - 10:45 | Signed Up: 0<br>Open Slots: 3<br>Total: 3 |              | D128     | C Modify |
| Friday, 12 May 2017<br>12:00 - 12:45 | Signed Up: 0<br>Open Slots: 3<br>Total: 3 |              | D128     | C Modify |
| Friday, 12 May 2017<br>13:00 - 13:45 | Signed Up: 0<br>Open Slots: 3<br>Total: 3 |              | D128     | C Modify |
| Friday, 12 May 2017<br>14:00 - 14:45 | Signed Up: 0<br>Open Slots: 3<br>Total: 3 |              | D128     | C Modify |
| Friday, 12 May 2017<br>15:00 - 15:45 | Signed Up: 0<br>Open Slots: 3<br>Total: 3 |              | D128     | C Modify |

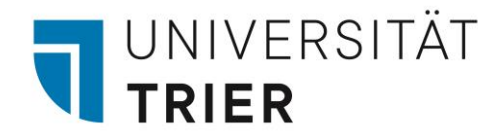

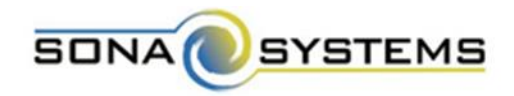

Über "My Studies" können Sie jederzeit Ihre Studien ansehen und bearbeiten.

| My Studies All Studies dd New Study Prescreen I | esults         | My Profile                      | e Logout 🕞        |
|-------------------------------------------------|----------------|---------------------------------|-------------------|
|                                                 |                | Ruth                            | Freitag (Research |
| My Studies                                      | Upcoming Ap    | opointments                     |                   |
| View and edit your studies                      | DRFLR1         |                                 |                   |
| ✿ View, add or edit timeslots                   | 🛗 Thursday, 11 | May 2017 10:00 - 10:45 🛛 🗍 D128 |                   |
| ★ View uncredited timeslots                     | O Studies with | Recent Activity                 |                   |
| All Studies                                     | DRFLR1         |                                 | 10 May 2017       |
| View all studies available to participants      |                |                                 |                   |
| Add New Study                                   |                |                                 |                   |
| + Create a new study                            |                |                                 |                   |
| Prescreen Results                               |                |                                 |                   |
| Analyze participant prescreen results           |                |                                 |                   |
| My Profile                                      |                |                                 |                   |
| ▲ Change password                               |                |                                 |                   |
| Modify contact information                      |                |                                 |                   |
| Provide an alternate email address              |                |                                 |                   |

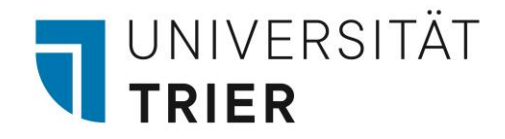

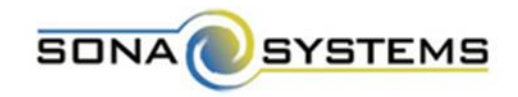

Unter "Timeslots" (der jeweiligen Studie) können Sie alle Belegungen einsehen.

| A My Studies All Studies Add New Study Prescreen Result                                                                                                    | s My Profile                                                                                                    | Logout 🕞                    |
|----------------------------------------------------------------------------------------------------|----------------------------------------------------------------------------------------------------|-----------------------------|
|                                                                                                    | Ruth F                                                                                                    | reitag (Researcher)         |
| All Active Inactive                                                                                                    |                                                                                                    |                             |
| ♥ View Your Uncredited Timeslots 🛛 🖨 View Printer-Friendly List of Signups                                                                                                    | Sort by: Study Name La                                                                                                    | st Activity Date            |
| Study Information                                                                                                    | Approved? View                                                                                                    |                             |
| DRFLR1<br>(0.75 Credits) (Timeslots Available) Es handelt sich um ein Reaktionszeitexperir                                                                                                    | nent.                                                                                                    | >                           |
| Participants viewing this page will see restrictions listed with each study, whe<br>They will also see studies listed in random order. Inactive studies that are ap<br>their progress or other actions related to that study. | n applicable, except for prescreen and course restrictions, which are always hidden from par<br>proved will not appear on the list of available studies, but may be viewed when participants | rticipants.<br>are checking |
|                                                                                                    |                                                                                                    |                             |
|                                                                                                    |                                                                                                    |                             |

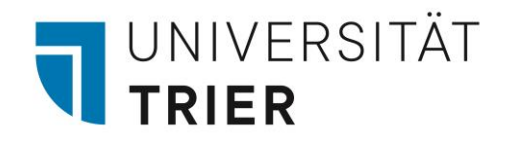

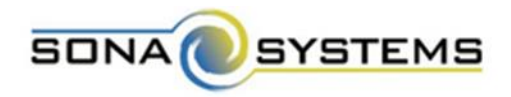

Jeder Versuchsperson wurde ein vier-/fünfstelliger **Zahlencode** zugewiesen, welcher zur Identifikation durch die Versuchsleitung dient.

Timeslots : DRFLR1

| Timeslots for this study are listed b  | elow, with any sign-ups listed below the  | Search for available timeslo            | ts on :               |          |
|----------------------------------------|-------------------------------------------|-----------------------------------------|-----------------------|----------|
|                                        |                                           |                                         | Wednesday, 10 May 201 | 7 GO     |
| Date                                   | Participants Pool                         | Participants                            | Location              | Modify   |
| Thursday, 11 May 2017<br>10:00 - 10:45 | Signed Up: 1<br>Open Slots: 2<br>Total: 3 | ID Code 3028<br>Status: Awaiting Action | D128                  | C Modify |
| Friday, 12 May 2017<br>09:00 - 09:45   | Signed Up: 0<br>Open Slots: 3<br>Total: 3 |                                         | D128                  | C Modify |

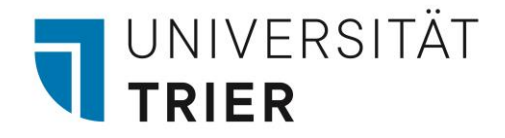

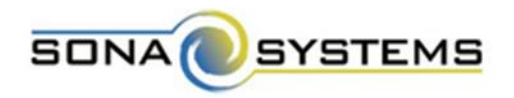

Um eine VP **manuell** in einen Timeslot einzutragen, klicken Sie für den jeweiligen Timeslot auf "Modify". Außerdem können Sie hier VP aus einen Timeslot löschen.

| Date                                   | Participants Pool                         | Participants                            | Location | Modify    |
|----------------------------------------|-------------------------------------------|-----------------------------------------|----------|-----------|
| Thursday, 11 May 2017<br>10:00 - 10:45 | Signed Up: 1<br>Open Slots: 2<br>Total: 3 | ID Code 3028<br>Status: Awaiting Action | D128     | C2 Modify |
| Friday, 12 May 2017<br>09:00 - 09:45   | Signed Up: 0<br>Open Slots: 3<br>Total: 3 |                                         | D128     | C Modify  |

Manual Sign-Up

#### 🖈 Batch Credit Grant

You may sign up a specific participant for this timeslot, using the feature below. You may also sign up and immediately credit participants in bulk for this timeslot, using Batch Credit Grant.

| Username Manual Sign-Up: | ID Code Manual Sign-Up: |
|--------------------------|-------------------------|
| @uni-trier.de            | Enter Identity Code     |
|                          | SIGN UP 🔊               |

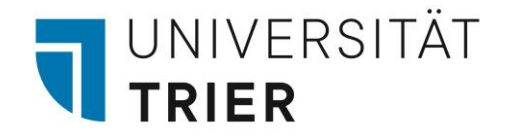

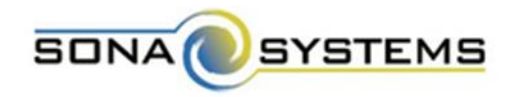

Falls Sie in einer Studie sowohl mit Credits als auch mit Geld vergüten, haben Sie außerdem die Möglichkeit, 0 Credits an VPs zu vergeben, welche stattdessen mit Geld vergütet wurden.

| All Sign-Ups Uncredited Sign-Ups                                                                                                    |                                                     |                                                         |                                                                |                                                                                                |
|----------------------------------------------------------------------------------------------------|-----------------------------------------------------|---------------------------------------------------------|----------------------------------------------------------------|------------------------------------------------------------------------------------------------|
| Listed below are all the participants who have signed up for a<br>some reason you need to cancel a sign-up, you can click the<br>cancelled. Comments will be visible to participants. | this timeslot. If you wo<br>Cancel link next to the | uld like to grant or revok<br>sign-up you would like to | e credit, simply choose the o<br>o cancel. A sign-up must be i | desired option next to each participant. If for<br>n "No Action Taken" status before it can be |
| You may grant Credits ranging from 0 to 1.0 Credits. The star                                                                                                    | ndard value in Credits f                            | or this study is 0.5 Credi                              | its                                                            |                                                                                                |
| (1 Participant) 0 available spaces                                                                                                    |                                                     |                                                         |                                                                |                                                                                                |
| Name                                                                                                    | Participated                                        | No-Show                                                 | No Action Taken                                                | Comments                                                                                       |
| ID Code: 3481                                                                                                    | 0.5 •<br>0.5 0                                      | Unexcused Excused                                       | ۲                                                              |                                                                                                |
| C Update Sign-Ups                                                                                                    | 0.25<br>0.50<br>0.75<br>1.00                        |                                                         | Contact All P                                                  | articipants 🖻 Cancel All Sign-ups for this Timeslot                                            |
| Manual Sign-Up is not currently available for this timeslot, be                                                                                                    | ecause the timeslot is f                            | ull.                                                    |                                                                |                                                                                                |

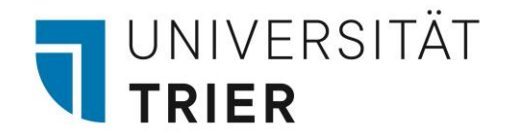

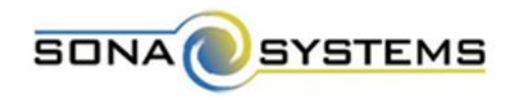

Für den Fall, dass Sie die Einstellung gewählt haben, bei der die Credits nicht automatisch vergeben werden (oder die Credits noch nicht vergeben wurden, da noch keine acht Stunden seit der Teilnahme vergangen sind), können Sie Ihre noch zu vergebenden Credits unter "**View Your Uncredited Timeslots**" einsehen.

| A | I Active Inactive                                                                              |                |                                                |
|---|------------------------------------------------------------------------------------------------|----------------|------------------------------------------------|
|   | View Your Uncredited Timeslots                                                                 | <b>\$</b> Sort | by: Study Name Last Activity Date              |
|   | Study Information                                                                              | Approved?      | View                                           |
|   | DRFLR1<br>(0.75 Credits) (Timeslots Available) Es handelt sich um ein Reaktionszeitexperiment. | Approved       | <ul><li>Study Info</li><li>Timeslots</li></ul> |

Participants viewing this page will see restrictions listed with each study, when applicable, except for prescreen and course restrictions, which are always hidden from participants. They will also see studies listed in random order. Inactive studies that are approved will not appear on the list of available studies, but may be viewed when participants are checking their progress or other actions related to that study.

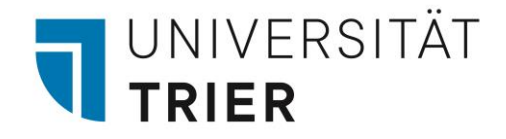

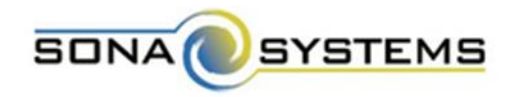

Hier haben Sie die Möglichkeit Credits "**manuell**" zu vergeben und **No-Shows** (also das Nicht-Erscheinen zu einer angemeldeten Studie) zu markieren, damit die VP keine Credits erhalten.

| Uncredited Timeslots                                                                                                    |            |                           |              |                                                                                                    |  |  |  |  |
|----------------------------------------------------------------------------------------------------|------------|---------------------------|--------------|----------------------------------------------------------------------------------------------------|--|--|--|--|
| Listed below are all uncredited timeslots for your studies. The list includes all uncredited timeslots, including those in the future.<br>You may click on the study name to view more information about the study, or click on the date to go to that specific timeslot. If you would like to do a simple credit grant or no-show<br>(no special comments), you may do so below by checking the appropriate checkbox next to each signup for which you would like to grant credit. For other options, like including<br>comments, click on the timeslot date to go directly to the timeslot. |            |                           |              |                                                                                                    |  |  |  |  |
| Past and Online                                                                                                    | All        |                           |              |                                                                                                    |  |  |  |  |
|                                                                                                    |            |                           |              | Sort by: Study Name Timeslot Date                                                                             |  |  |  |  |
| Study                                                                                                    | Researcher | Date                      | Participant  | Aption                                                                                                    |  |  |  |  |
| DRFLR1                                                                                                    | ALL        | 11 May 2017 10:00 - 10:45 | ID Code 3028 | <ul> <li>No Action Taken</li> <li>Grant Credit</li> <li>Unexcused No-Show</li> <li>Excused No-Show</li> </ul> |  |  |  |  |
| Total number of uncredited timeslots: 1 Total number of Credits: 0.75 Mark all 'Grant Credit'                                                                                                    |            |                           |              |                                                                                                    |  |  |  |  |
| Process Changes                                                                                                    |            |                           |              |                                                                                                    |  |  |  |  |

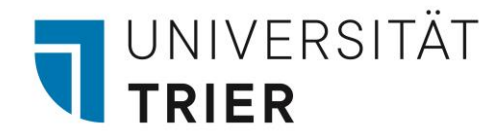

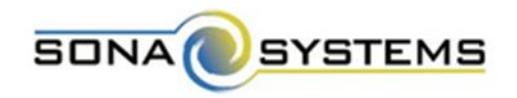

# Wenn Sie Ihren Hiwis Zugang zur Studienadministration ermöglichen wollen...

Schicken Sie eine E-Mail an zimkservice@uni-trier.de mit der Bitte um Einrichtung einer Verteilerliste. Die benötigten Angaben zur Einrichtung dieser Verteilerliste sind: der Name der Liste (z.B. Hiwi\_APM), die E-Mail-Adressen aller Ihrer Hiwis, die KLR-Nummer (nur zur Zuordnung, die Liste selbst ist kostenlos) und die Kennung des KLR-Inhabers.

Wenn die Verteilerliste eingerichtet wurde, schicken Sie eine E-Mail an den Sona-Administrator (sonasystem@unitrier.de) mit der Bitte diese Verteilerliste (unter Angabe des gewählten Namens) als Forschende in das System einzutragen.

Die Verwaltung der Liste (z.B. Ein- und Austragung von Personen in/aus der Verteilerliste) können Sie ebenfalls über das ZIMK (zimkservice@uni-trier.de) abwickeln.

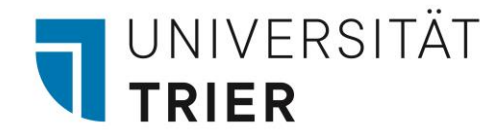

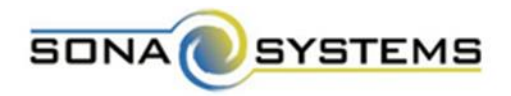

#### Wenn Ihre Seminargruppe erheben soll...

Da die Studierenden keinen Zugang als Forschende erhalten, ist es am einfachsten, Sie legen die Studie selbst als Forschende an und leiten die E-Mail "Upcoming Study Reminder" (welche Sie jeden Tag um 18:00 Uhr erhalten) an die jeweiligen Studierenden weiter. Dazu können Sie auch eine Weiterleitung einrichten (Posteingangsregel).

#### Geben Sie Ihr Passwort nicht weiter!!!

| Outlook Web App          |                     |                                                              |                                         |                                   |
|--------------------------|---------------------|--------------------------------------------------------------|-----------------------------------------|-----------------------------------|
| Mail > Optionen          |                     |                                                              |                                         |                                   |
| Konto                    | 2                   | arease<br>AXC                                                |                                         |                                   |
| E-Mail organisieren      | Posteingangsregeln  | Automatische Antworten Übermittlungsberichte                 |                                         |                                   |
| Gruppen                  |                     |                                                              |                                         |                                   |
| Einstellungen            | Posteingangsreg     | eln                                                          |                                         |                                   |
| Telefon                  | Wählen Sie aus, wie | E-Mails verarbeitet werden. Regeln werden in der angezeigter | n Reihenfolge angewendet. Wenn eine Reg | gel nicht ausgeführt werden soll, |
| Blockieren oder zulassen | 🖄 Neu 🔹 📋           | Details 🗙 🐟 🔗 💋                                              |                                         |                                   |
|                          | 🖂 Neue Regel für    | eingehende Nachrichten erstellen                             |                                         |                                   |
|                          | Nachrichten eine    | er bestimmten Person in einen Ordner verschieben             | te verfügbar.                           |                                   |
|                          | Nachrichten mit     | bestimmten Wörtern im Betreff in einen Ordner verschieben    |                                         |                                   |
|                          | An eine Gruppe      | gesendete Nachricht in einen Ordner verschieben              |                                         |                                   |
|                          | × Nachrichten mit   | bestimmten Wörtern im Betreff löschen                        |                                         |                                   |

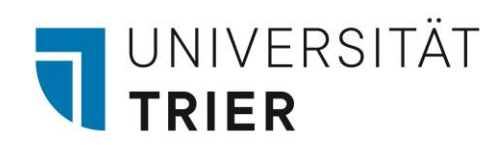

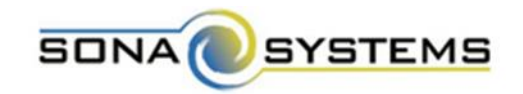

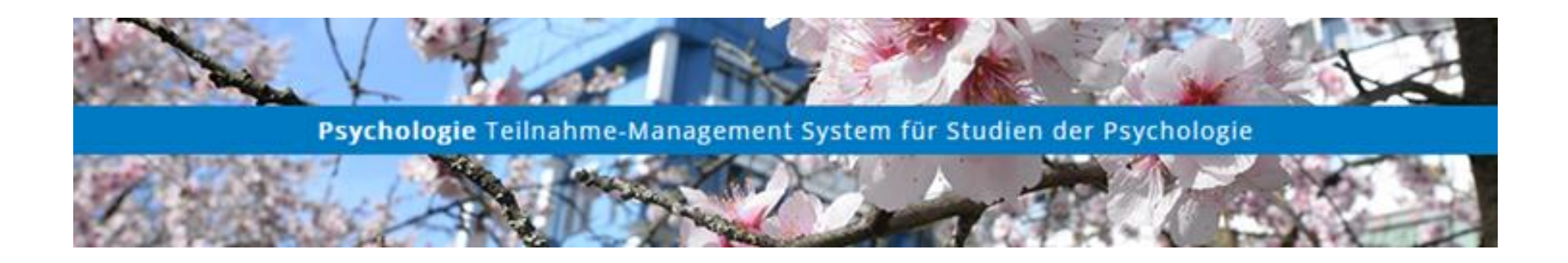

Bei Fragen:

sonasystem@uni-trier.de